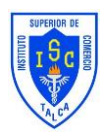

## **Tutorial acceso Classroom**

Estimados alumnos junto con saludar y desearles lo mejor en este año académico, les dejare un pequeño instructivo de cómo acceder a classroom para nuestros alumnos nuevos:

## Paso 1

Alumno/a debes ingresar a nuestra página web y buscar el apartado en el menú superior llamado *Listado de Cursos 2021,* 

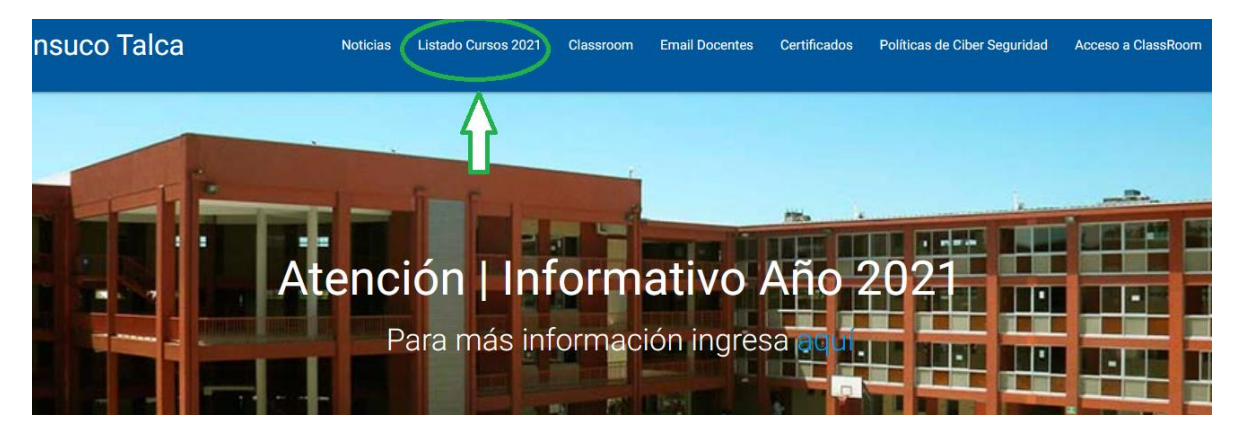

Luego debes seleccionar el nivel de estudio y tu curso, dentro del curso encontraras el listado de alumnos con tu correo institucional

| nsuco Talca | Noticias        | Listado Cursos 2021 | Classroom | Email Docentes | Certificados | Políticas de Ciber Seguridad | Acceso a C |
|-------------|-----------------|---------------------|-----------|----------------|--------------|------------------------------|------------|
|             | Listados Cu     | irsos 202           | 1         |                |              |                              |            |
|             | PRIMEROS MEDIOS | SEGUNDOS MEDI       | OS        | TERCEROS MEDI  | OS           | CUARTOS MEDIOS               |            |
|             | > 1°A           |                     |           |                |              |                              |            |
|             | > 1°B           |                     |           |                |              |                              |            |
|             | > 1°C           |                     |           |                |              |                              |            |
|             | > 1°D           |                     |           |                |              |                              |            |
|             | > 1°E           |                     |           |                |              |                              |            |
|             | > 1°F           |                     |           |                |              |                              |            |
|             | > 1°G           |                     |           |                |              |                              |            |
|             | > 1°H           |                     |           |                |              |                              |            |

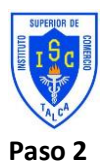

Una vez que identifiques tu correo institucional debes ingresar a classroom de la siguiente forma:

En la página institucional debes seleccionar Acceso A ClassRoom

| Noticias | Listado Cursos 2021 | Classroom | Email Docentes | Certificados | Políticas de Ciber Seguridad | Acceso a ClassRoon | m |
|----------|---------------------|-----------|----------------|--------------|------------------------------|--------------------|---|
|          |                     |           |                |              |                              |                    |   |
|          |                     |           |                |              |                              | $\Delta$           |   |
|          |                     | -         |                |              |                              | U                  |   |
| -        | f farm              | -         |                | -            |                              | - Re-              |   |
|          |                     |           | an as fill     | INC.         |                              |                    | - |

Una vez que des Clic en Acceso a **ClassRoom** debes ingresar tu correo institucional seleccionado en **Paso 1** 

| ión<br>Google<br>o?    |
|------------------------|
| e Google               |
| 0?                     |
| 0?                     |
|                        |
| na privada para inicia |
| Siguiente              |
|                        |
|                        |

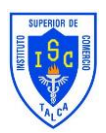

Cuando ingreses tu correo institucional debes dar siguiente y solicitará una contraseña, la contraseña por defecto de los alumnos nuevos es la siguiente:

Insuco+ los últimos 4 dígitos de su Rut (sin guion y sin número verificador)

Automáticamente aparecerá un contrato que debe ser aceptado

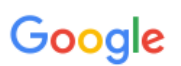

Te damos la bienvenida a tu nueva cuenta

Te damos la bienvenida a tu nueva cuenta: pruebademo@insucotalca.cl. Esta cuenta es compatible con muchos servicios de Google, pero el administrador de insucotalca.cl decide a qué servicios puedes acceder con ella. Para obtener consejos sobre cómo utilizar tu nueva cuenta, consulta el Centro de Ayuda de Google.

Cuando uses los servicios de Google, el administrador de tu dominio podrá acceder a tu información de la cuenta pruebademo@insucotalca.cl, como los datos que almacenes con ella en los servicios de Google. Puedes obtener más información aquí o consultando la política de privacidad de tu organización, si la tiene. Puedes elegir una cuenta distinta para usar a título personal cualquiera de los servicios de Google, incluido el correo electrónico. Si tienes varias cuentas de Google, puedes gestionar cuál usas con los servicios de Google y cambiar de cuenta siempre que quieras. Tu nombre de usuario y tu imagen de perfil pueden ayudarte a comprobar si estás usando la cuenta deseada en cada momento.

Si tu organización te proporciona acceso a los servicios principales de Google Workspace, el uso de dichos servicios se rige por el contrato de Google Workspace de tu organización. Cualquier otro servicio de Google que habilite tu administrador ("Servicios Adicionales") está regulado por los Términos del Servicio de Google y la Política de Privacidad de Google. Algunos Servicios Adicionales también pueden tener términos específicos del servicio. Si usas cualquiera de los servicios a los que te permita acceder tu administrador, aceptas los términos específicos de esos servicios.

A continuación, haz clic en Aceptar para indicar que comprendes esta descripción del funcionamiento de tu cuenta pruebademo@insucotalca.cl y que aceptas los Términos del Servicio de Google y la Política de Privacidad de Google.

Aceptar

El sistema automáticamente les solicitara cambio de contraseña en donde deben generar una contraseña personal y por favor anotar para que no se les olvide y no afecte su rendimiento en classroom.

Los requisitos para la nueva contraseña son: llevar una letra mayúscula, letras minúsculas y números.

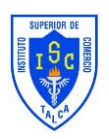

## Google

## Cambiar la contraseña de pruebademo@insucotalca.cl

Más información sobre cómo elegir una contraseña segura

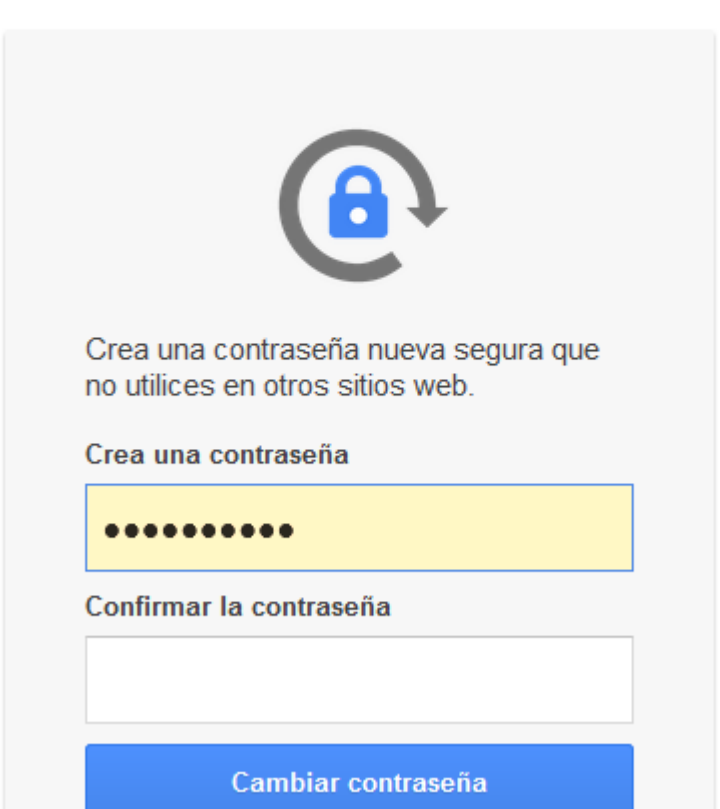

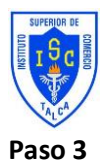

Habiendo cumplido bien con **paso 1 y paso 2** el sistema Gsuite nos mostrara lo siguiente:

| Google Classroom                                                                                                  |
|----------------------------------------------------------------------------------------------------|
| Classroom permite a alumnos y profesores ahorrar tiempo, comunicarse y organizarse.<br>Más información            |
| prueba demo demo<br>pruebademo@insucotalc                                                                         |
| Continuar                                                                                                    |
| Al unirte al programa, aceptas compartir tu información de contacto con las personas de tu clase. Más información |

NOTA: este punto es súper importante ya que se debe verificar que el correo institucional se visualice y no un correo personal como indica la flecha verde en la imagen anterior.

Si el correo no aparece deben seleccionar la flechita que da hacia abajo como muestra la siguiente imagen:

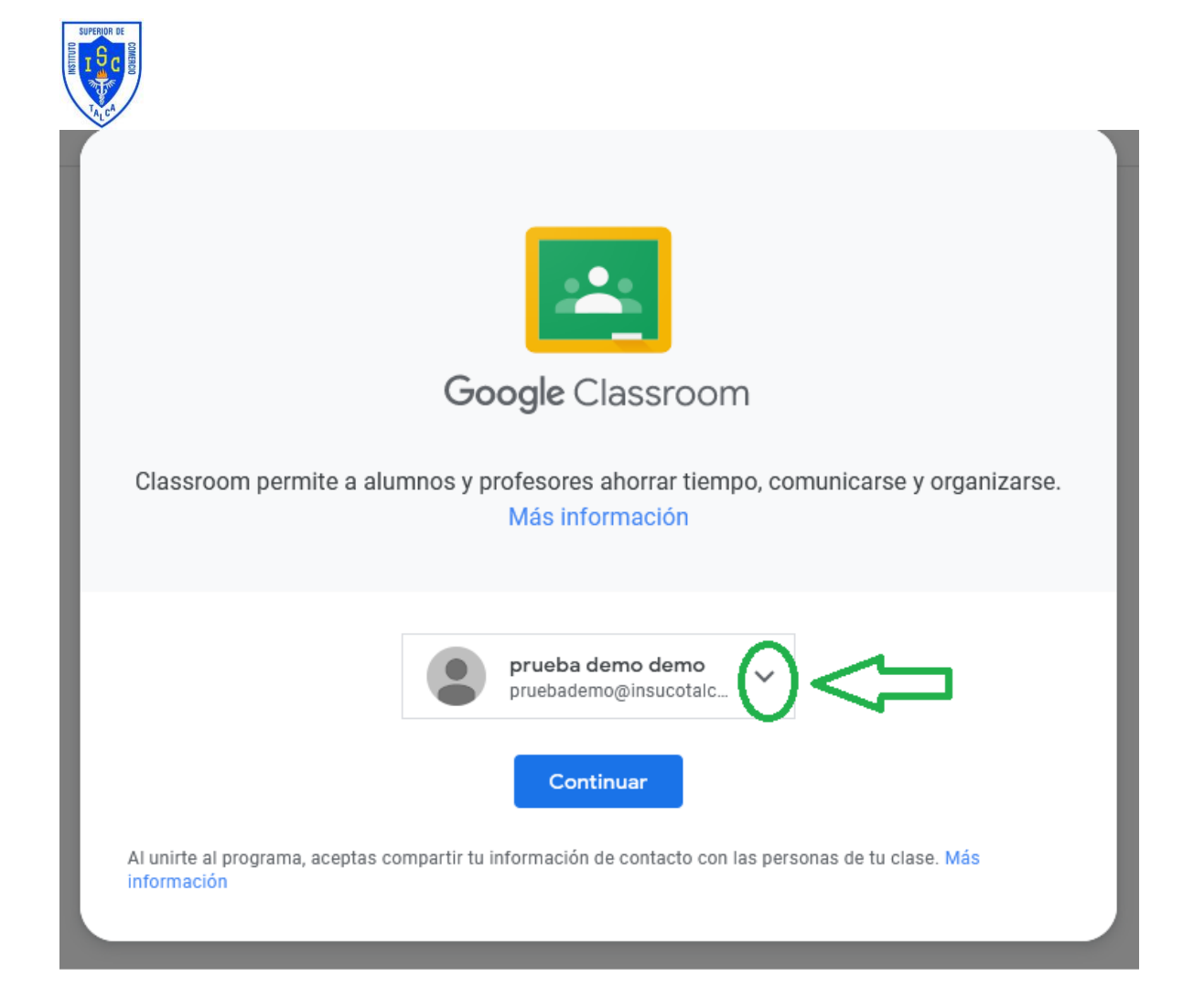

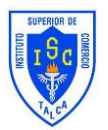

Aparcera este menú en donde debes seleccionar tu correo institucional:

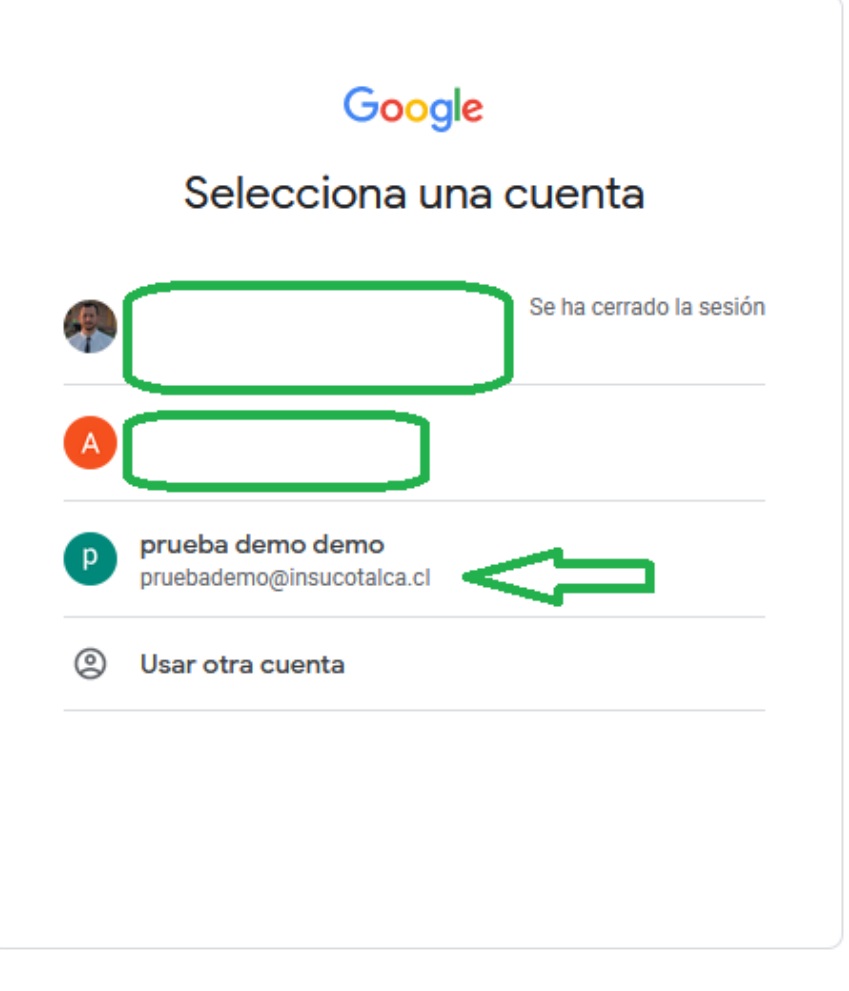

Español (España) 🔻

Ayuda Privacidad

Términos

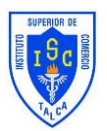

Con el acceso listo y el correo institucional confirmado, debes seleccionar la imagen de **"Soy Estudiante"** 

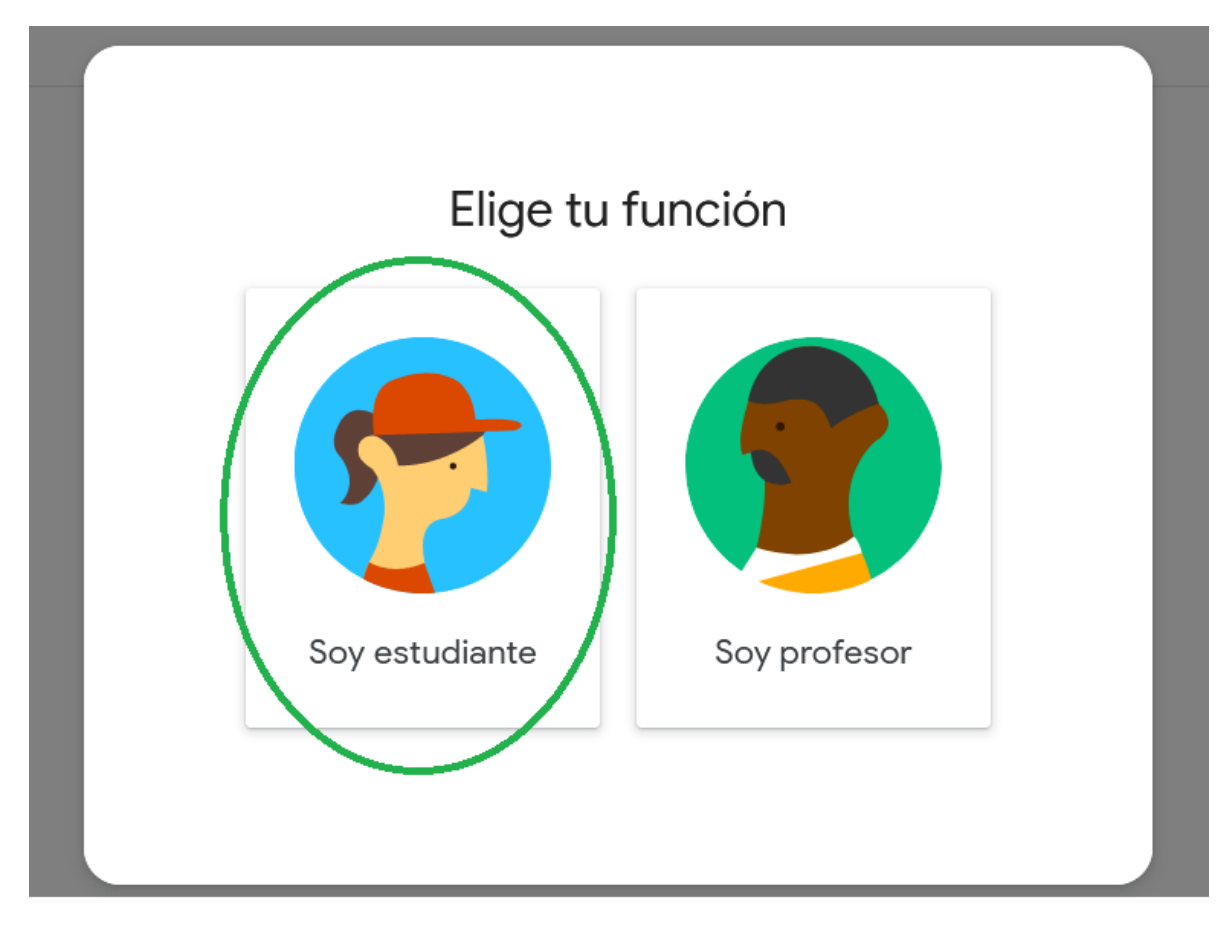

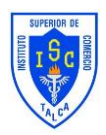

Con estos pasos tendrás tu correo institucional activado junto a classroom, ahora solo queda revisar si tienes aulas para poder participar en clases virtuales, para eso una ve ingresado **"Soy alumno"** nos mostrara de manera didáctica las aulas en el cual el docente nos ha agregado.

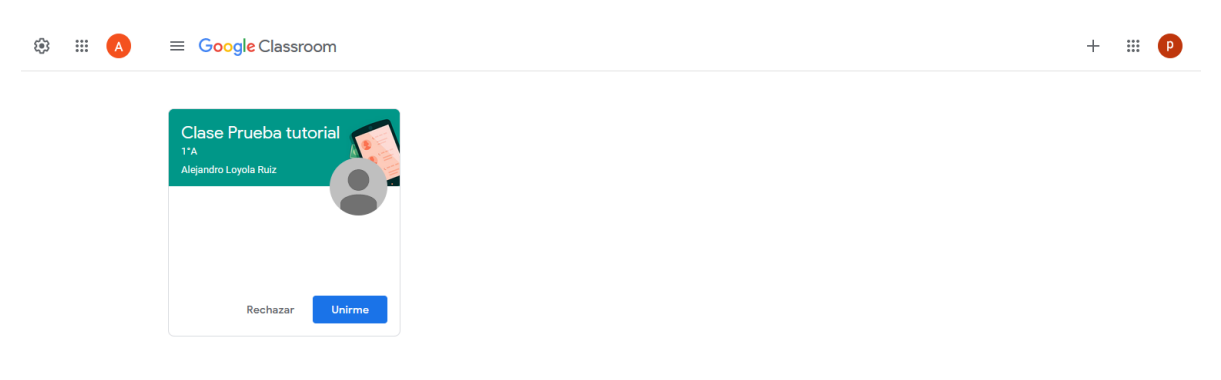

Como muestra en esta imagen en donde nos aparece un aula virtual a modo de demostración:

Para unirse a "Clase Prueba tutorial" solo debes dar Clic en el botón azul "Unirse" Con eso podrás acceder a todas las clases virtuales.

En caso de cualquier duda o consulta debes dirigirte por medio de correo electrónico con tu profesor jefe, si aún no tienes el correo institucional de tu profesor jefe les mostrare de donde obtenerlo en el siguiente link <u>http://www.insucotalca.cl/email-docentes/</u>.